## INTRODUCING THE NRC RIC MOBILE APPLICATION

The new mobile app for the RIC is ready for you to **DOWNLOAD NOW!** The app is available for Apple and Android users. Visit your Apple App and Google Play app stores and keyword search "NRC RIC" to download today. The NRC RIC app features an interactive program schedule allowing users to see session details, view presentations, participate in live polls, and more.

## Live Polling

To support the opening session, "A Conversation with the NRC Chairman and Executive Director for Operations" and technical session W15, "Optimizing the Reactor Oversight Process," conference attendees are encouraged to use the app to participate in live polling questions related to those sessions. You can start responding now! Download the NRC RIC app to access and respond to the polling questions for these sessions in advance of the conference.

To access the live polls:

- 1. Download the NRC RIC conference app.
- 2. Once the app is installed, go to the main screen and click on "Live Polling."
- 3. Select the appropriate session from the list.
- 4. You will see the poll questions. Click on each one to answer them.

## Other App Features

- Create your own customized RIC schedule
- Check-in and rate technical sessions
- Use social networking to interact with other conference attendees within the app
- And more!

## Creating an Account (Optional)

- Users have the option to create an account and log in by entering your name, email address, and a one-time pin that will be sent to your email.
- Creating an account allows you to access all app functionality. You do not need an account to participate in live polling.
- If you would like to bypass the option to create an account, click on the "X" in the upper left corner.
- You do not need to log in each time you close and open the app; you will remain logged in unless you sign out.
- If you initially bypass the log-in screen, but later decide you would like to create an account, you may do so in the app settings.

All users of the NRC RIC app agree to follow the "Rules of Behavior and Conduct Standards for Use of the NRC RIC Mobile App." By installing the NRC RIC app on your mobile device, you indicate that you will read the Rules of Conduct, which can be found on the app home screen, and agree to abide by them.